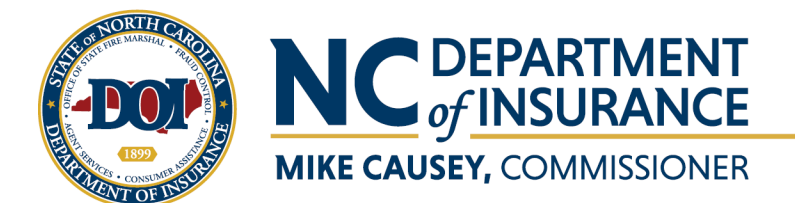

Tel 919.807.6850 Fax 919.715.3794

- 1. Go to <u>NIPR.com</u>
- 2. Click on **Licensing Center** at the top of the page
- 3. Please be sure to <u>Review State-Specific Requirements</u> prior to submitting your application

| nipr.com                           |                                                                                                    |                                                                                                    |                                                                                                    | ର୍ଜ 🖈 🚖 🗄                           |  |  |  |
|------------------------------------|----------------------------------------------------------------------------------------------------|----------------------------------------------------------------------------------------------------|----------------------------------------------------------------------------------------------------|-------------------------------------|--|--|--|
|                                    |                                                                                                    |                                                                                                    |                                                                                                    | CONTACT US 📮 GET THE MOBILE APP 🕴 🕊 |  |  |  |
|                                    | <b>NIPR</b> NATIONAL INSURANCE PRODUCER REGISTRY                                                                                                    | LICENSING CENTER PRODUCTS & SERVICES                                                                                                    | ABOUT NIPR HELP Q                                                                                                    |                                     |  |  |  |
|                                    | NIPR makes<br>We provide r<br>and co                                                                                                    | Overview<br>Apply for a License<br>Add a Line of Authority<br>Renew a License<br>Change Contact Info<br>Attachments Warehouse<br>About Licensure | c <b>enses.</b><br>;data                                                                                                    |                                     |  |  |  |
| Review State-Specific Requirements |                                                                                                    |                                                                                                    |                                                                                                    |                                     |  |  |  |
| Licen<br>NIPPis<br>I<br>Obtaini    | sing Center Licensing Center is a one-stop resource with everything you need ng, renewing and managing producer and adjuster licenses throu State Requirements and Contact Information | Learn More Products & Service<br>to know about<br>gh NIPR. NIPR offers several produ-<br>insurance departments we<br>New License Producer Data   | s Learn More tts and services to assist insurance companies and state th the monitoring and/or regulation of insurance professionals. abase (PDB) Obvinload NIPR's Free Mobile App |                                     |  |  |  |
| icensing-center/state-requirements | Review Continuing<br>Education (CE)<br>Requirements                                                                                                    | xisting IPR Gatewa                                                                                                    | y Resellers                                                                                                    | Start Chat                          |  |  |  |

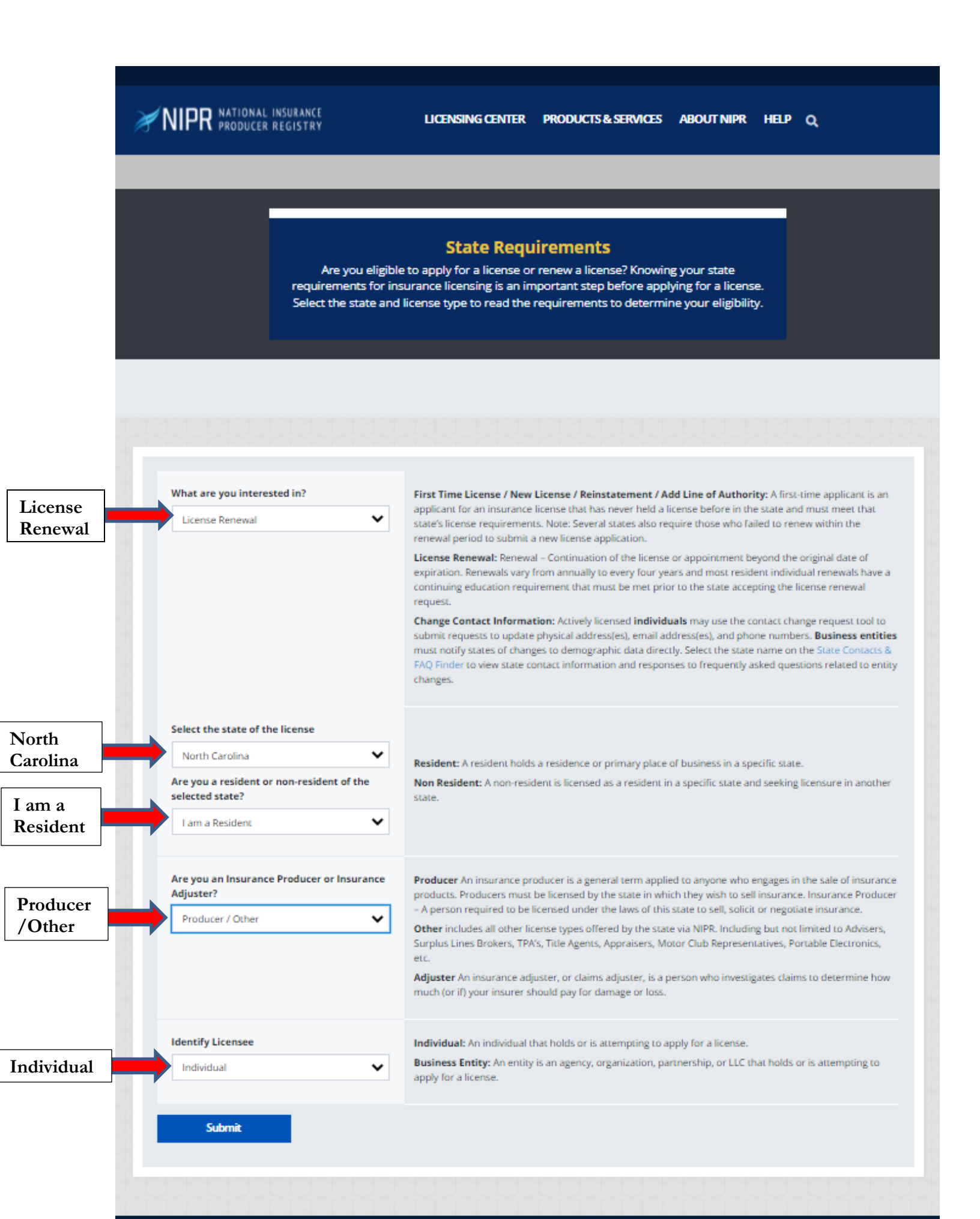

| 0 1                                                                                          | ,                                                   | 117                                                   | / 11                                | 5     |                              |            |
|----------------------------------------------------------------------------------------------|-----------------------------------------------------|-------------------------------------------------------|-------------------------------------|-------|------------------------------|------------|
| $\leftrightarrow$ $\rightarrow$ C $\bullet$ nipr.com/licensing-center/state-requirements/nor | th-carolina-resident-renewal-individual             |                                                       |                                     |       | ९ 🖻 ☆ 🗯                      | + 🗷 E      |
|                                                                                              |                                                     |                                                       |                                     | COM   | TACT US I GET THE MOBILE APP | f 🛩        |
|                                                                                              |                                                     |                                                       |                                     |       |                              |            |
|                                                                                              | <b>NIPR</b> NATIONAL INSURANCE<br>PRODUCER REGISTRY | LICENSING CENTER PRODUCTS & SERVICE                   | ES ABOUT NIPR HELP Q                |       |                              |            |
|                                                                                              |                                                     |                                                       |                                     |       |                              |            |
| Home > Licensing Center > State Requirements >                                               |                                                     |                                                       |                                     |       |                              |            |
|                                                                                              |                                                     |                                                       |                                     |       |                              |            |
|                                                                                              |                                                     |                                                       |                                     |       |                              |            |
|                                                                                              |                                                     | State Requirements                                    |                                     |       |                              |            |
|                                                                                              |                                                     | North Carolina / Resident Renewal / Individual        |                                     |       |                              |            |
|                                                                                              |                                                     | Search Again Apply Now                                |                                     |       |                              |            |
|                                                                                              |                                                     |                                                       |                                     |       |                              |            |
|                                                                                              |                                                     |                                                       |                                     |       |                              |            |
|                                                                                              | _                                                   |                                                       |                                     |       |                              |            |
|                                                                                              | + Fees                                              |                                                       |                                     | A1    |                              |            |
|                                                                                              | + Lines of Authority                                |                                                       |                                     | Арріу |                              |            |
|                                                                                              | Pular and Papulramentr                              |                                                       |                                     | Now   |                              |            |
|                                                                                              | + Rules and Requirements                            |                                                       |                                     | 11011 |                              |            |
|                                                                                              | + Renewal Periods                                   |                                                       |                                     |       |                              |            |
|                                                                                              | + Continuing Education                              |                                                       |                                     |       |                              |            |
|                                                                                              |                                                     |                                                       |                                     |       |                              |            |
|                                                                                              |                                                     |                                                       |                                     |       |                              |            |
|                                                                                              |                                                     |                                                       |                                     |       |                              |            |
|                                                                                              | Contact Information                                 |                                                       | Special Instructions                |       |                              |            |
|                                                                                              | Mailing Address                                     | Phone: (866) 265-6329                                 | Print License                       |       |                              |            |
|                                                                                              | P.O. Box 14209                                      | Fax: (888) 959-3010<br>NC DOI Toll Free: 855-408-1212 | Initial & Renewal Insurance License |       |                              |            |
|                                                                                              | Raleigh, NC 27620<br>United States                  | Email:                                                | Documentation Submission            |       |                              |            |
|                                                                                              |                                                     | NorthCarolinaLicensingOffice@Pearson.com              |                                     |       |                              |            |
|                                                                                              |                                                     | Go to State Website                                   |                                     |       |                              |            |
|                                                                                              |                                                     |                                                       |                                     |       |                              |            |
|                                                                                              |                                                     |                                                       |                                     |       | 🗩 s                          | Start Chat |
|                                                                                              |                                                     |                                                       |                                     |       |                              |            |
|                                                                                              |                                                     |                                                       |                                     |       |                              |            |

🖻 🖈 🛊 😩 :

After reviewing the requirements, click the <u>Apply Now</u> button when ready to apply.

Select as an **Individual entity** if you are applying for renewal  $\leftarrow \Rightarrow \alpha$  (\* pdw.ipr.com/my-nipr/frontend/identify-licensee

|                      |    |                                                                                                    |                           |                                                      |                                                                     | CONTACT US | GET THE MOBILE APP | f y        |
|----------------------|----|----------------------------------------------------------------------------------------------------|---------------------------|------------------------------------------------------|---------------------------------------------------------------------|------------|--------------------|------------|
|                      | \$ | <b>NIPR</b> NATIONAL INSURANCE<br>PRODUCER REGISTRY                                                                                                    | LICENSING CENTER          | PRODUCTS & SERVICES                                  | ABOUT NIPR HELP Q                                                   |            |                    |            |
|                      | N  | ly NIPR                                                                                                    |                           |                                                      |                                                                     | award 👻    |                    |            |
|                      | 4  | ATTENTION: Vermont uses a 3/31/2022 expiration date for all Property Casualty Adj (Adjuster), Workers Comp Adj, Auto Physical Damage<br>Appraiser, Surplus Lines Broker, Consultant, Public Adj, Life Settlement Broker, and Reinsurance Intermediary regardless of when the license<br>is approved see link below. Resident:https://tinyurl.com/Resident/https://tinyurl.com/NRVTLicense |                           |                                                      |                                                                     |            |                    |            |
|                      |    | Massachusetts will be converting to State Based Systems (SBS). Beginning at 4:00 PM Central Time on March 10th, 2022, all Massachusetts transactions will be turned off. Processing is expected to resume at approximately 9:00 AM Central Time on March 16th, 2022. We apologize for any inconvenience this may cause.                                                                   |                           |                                                      |                                                                     |            |                    |            |
|                      | la | lentify Licensee                                                                                                    |                           |                                                      |                                                                     |            |                    |            |
| Individual<br>Entity |    | ► Individual<br>Sign in as an individual                                                                                                    |                           | Business<br>Sign in as a busin                       | s Entity<br>less entity                                             |            |                    |            |
|                      |    | NATIONAL INSURAN<br>PRODUCER REGISTR<br>1100 Walnut Street, Suite 1500<br>Kansas City, MO 64106<br>Need Assistance? Call (855) 674-6477                                                                                                    | CE<br>VY Lic<br>Pro<br>Ab | ensing Center<br>oducts & Services<br>out NIPR<br>Ip | Get the Free Mobile App<br>News & Events<br>NIPR Jobs<br>Contact Us |            |                    |            |
|                      |    |                                                                                                    |                           |                                                      |                                                                     |            |                    | Start Chat |

You will be asked for **<u>TWO</u>** levels of identifying information:

- License Number
- National Producer Number (NPN)
- > Your SSN
- ➢ Last Name

You will also need to provide your Date of Birth

|                |                                                                                     |                                                                                                    |                                                                                            |                                                               |                                                                     | CONTACT US   | 🔋 GET THE MOBILE APP 🦸 🖌 |    |
|----------------|-------------------------------------------------------------------------------------|----------------------------------------------------------------------------------------------------|--------------------------------------------------------------------------------------------|---------------------------------------------------------------|---------------------------------------------------------------------|--------------|--------------------------|----|
|                |                                                                                     | <b>NIPR</b> NATIONAL INSURANCE<br>PRODUCER REGISTRY                                                                                 | LICENSING CENTE                                                                            | R PRODUCTS & SERVICES                                         | ABOUT NIPR HELP                                                     | ۹            |                          |    |
|                |                                                                                     | My NIPR                                                                                                    |                                                                                            |                                                               |                                                                     | Guest User 👻 |                          |    |
|                |                                                                                     | Identify Licensee                                                                                                    |                                                                                            |                                                               |                                                                     |              |                          |    |
|                | Individual                                                                          |                                                                                                    |                                                                                            |                                                               |                                                                     |              |                          |    |
|                |                                                                                     | Search Ty                                                                                                    | pe O License Number<br>National Producer<br>Social Security Nur<br>Select one identifier a | Number (NPN)<br>nber (SSN)<br>above                           |                                                                     |              |                          |    |
|                |                                                                                     | Last Nar                                                                                                    | me Taylor                                                                                  |                                                               |                                                                     |              |                          |    |
|                |                                                                                     | S:                                                                                                    | SN 123-45-6789                                                                             |                                                               |                                                                     |              |                          |    |
|                |                                                                                     |                                                                                                    | I accept the NIPR U                                                                        | Jse Agreement                                                 |                                                                     |              |                          |    |
|                |                                                                                     | ← Back                                                                                                    |                                                                                            |                                                               |                                                                     | Next 🗲       |                          |    |
|                |                                                                                     | NIPR NATIONAL INSI<br>PRODUCER REC<br>1100 Walnut Street, Suite 1500<br>Kansas City, MO 64106<br>Need Assistance? Call (855) 674-64 | URANCE<br>SISTRY<br>477                                                                    | Licensing Center<br>Products & Services<br>About NIPR<br>Help | Get the Free Mobile App<br>News & Events<br>NIPR Jobs<br>Contact Us | CONTACT US   | Start Chat               |    |
|                |                                                                                     | <b>NIPR</b> NATIONAL INSURANCE<br>PRODUCER REGISTRY                                                                                 | LICENSING CENT                                                                             | ER PRODUCTS & SERVICES                                        | ABOUT NIPR HELP                                                     | ۹            |                          |    |
|                | My NIPR                                                                             |                                                                                                    |                                                                                            |                                                               | Guest User 🔻                                                        |              |                          |    |
| Date of Birth: |                                                                                     | Authorization           Please verify your identity by providing your                                                               | date of birth                                                                              |                                                               |                                                                     |              |                          |    |
| MM/DD/YY       |                                                                                     |                                                                                                    | Date of Birt                                                                               | h 11/27/1959                                                  |                                                                     |              |                          |    |
|                |                                                                                     | ← Back                                                                                                    |                                                                                            |                                                               |                                                                     | Next >       |                          |    |
|                |                                                                                     | NATIONAL INS<br>PRODUCER RE<br>1100 Walnut Street, Suite 1500<br>Kansas City, MO 64106<br>Need Assistance? Call (855) 674-6         | SURANCE<br>GISTRY<br>5477                                                                  | Licensing Center<br>Products & Services<br>About NIPR<br>Help | Get the Free Mobile App<br>News & Events<br>NIPR Jobs<br>Contact Us |              |                          |    |
|                | © 2021 National Insurance Producer Registry - All rights reserved.   Privacy Policy |                                                                                                    |                                                                                            |                                                               |                                                                     |              |                          |    |
|                |                                                                                     |                                                                                                    |                                                                                            |                                                               |                                                                     |              | Start Ch                 | at |

![](_page_4_Picture_0.jpeg)

Once 'logged in', press **START** to begin the application process

If you have any problems, please reach out to NIPR via:

Email: customerservice@nipr.com

or Call: 855.674.6477